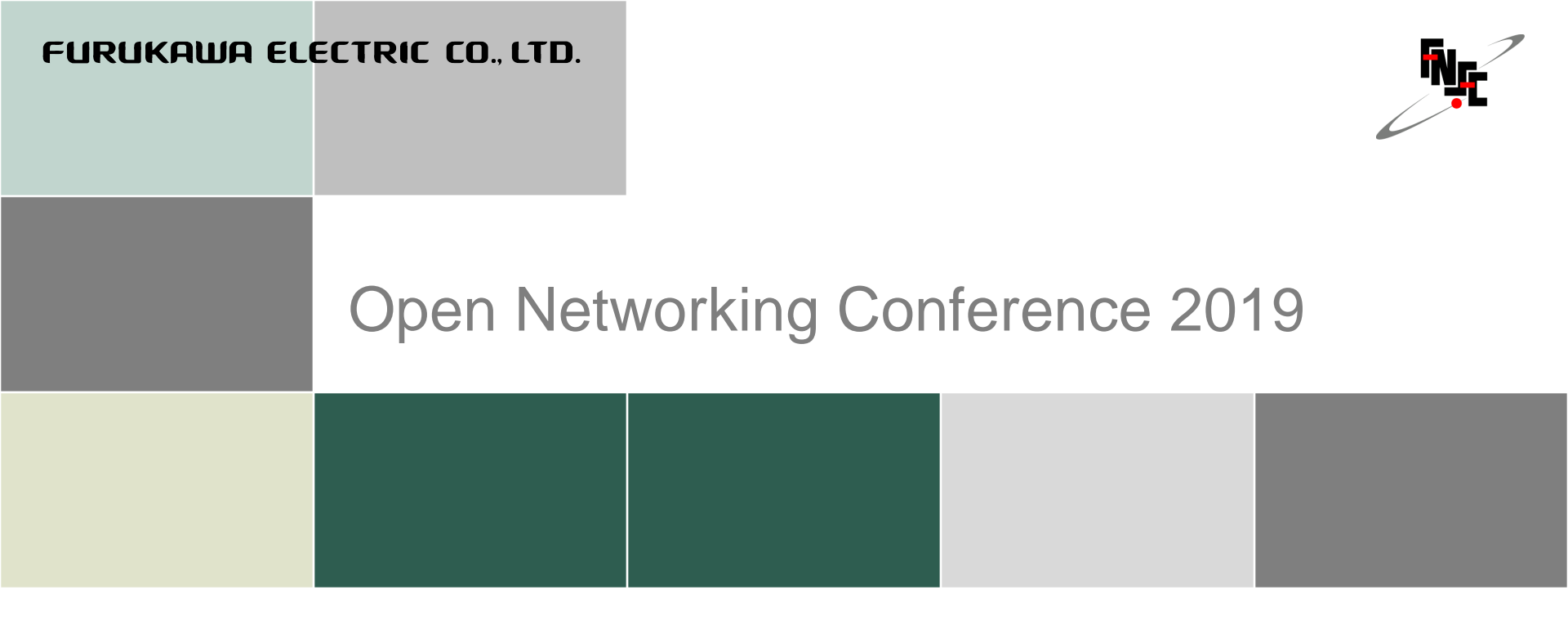

### あなた好みの中継ルータ

2019/10/31 古河ネットワークソリューション株式会社 羽田野 文也

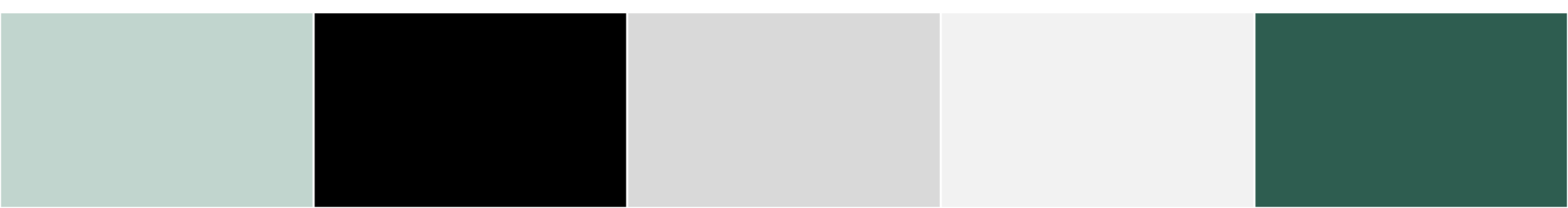

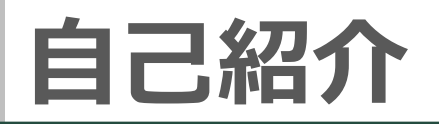

### ■ 氏名

- 羽田野 文也

### ■ 所属

- FNS 開発本部 技術企画開発部 先端技術開発グループ
- 色々と新しいことをやっています
- 主に今までやってきたこと
  - ルータ装置の運用関連機能の開発
  - 構成管理用サーバシステムの開発/運用管理

# ルータ上でFLOSSなアプリを使うメリット

### ■ ユーザ価値の観点から考えると...

| 価値          | アプリの種類                   | 具体的なメリット                                                |
|-------------|--------------------------|---------------------------------------------------------|
| 設備コスト<br>低減 | ・システム管理ツール<br>・FW        | •TCOを下げられる。機器代・ソフト代に加<br>え電気代・ラック費用・保守費等<br>・管理者が少なくて済む |
| 運用コスト<br>低減 | ・構成管理ツール<br>・ZTP<br>・IDS | ・自動化して人員を減らせる<br>・人的ミスを減らせる<br>・セキュリティ対策が可能             |
| トラブル<br>防止  | ・ネットワークフロー解析<br>・キャプチャ   | ・現地に行かずトラブルシュートが可能<br>・回線利用状況が把握できる<br>・EUに報告しやすい       |
| カスタマイズ      | ・見える化<br>・SE/キャリア開発アプリ   | ・より高度なサービスを提供できる<br>・機器を追加することなくカスタマイズ                  |

- どんなアプリを動かしてみたいですか?
- どんなことをルータにやらせてみたいですか?

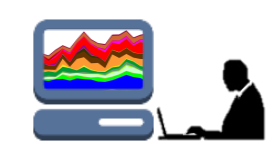

# いろいろなアプリケーションを動かしてみました

### ■パケットキャプチャ

-tcpdump

### ■ネットワークフロー解析

- ntopng, sflowd, hsflowd, packetbeat

- squid

IDS

- snort

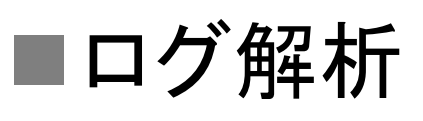

### コンテナ型仮想環境の操作

### Ubuntuベースのシステムコンテナ

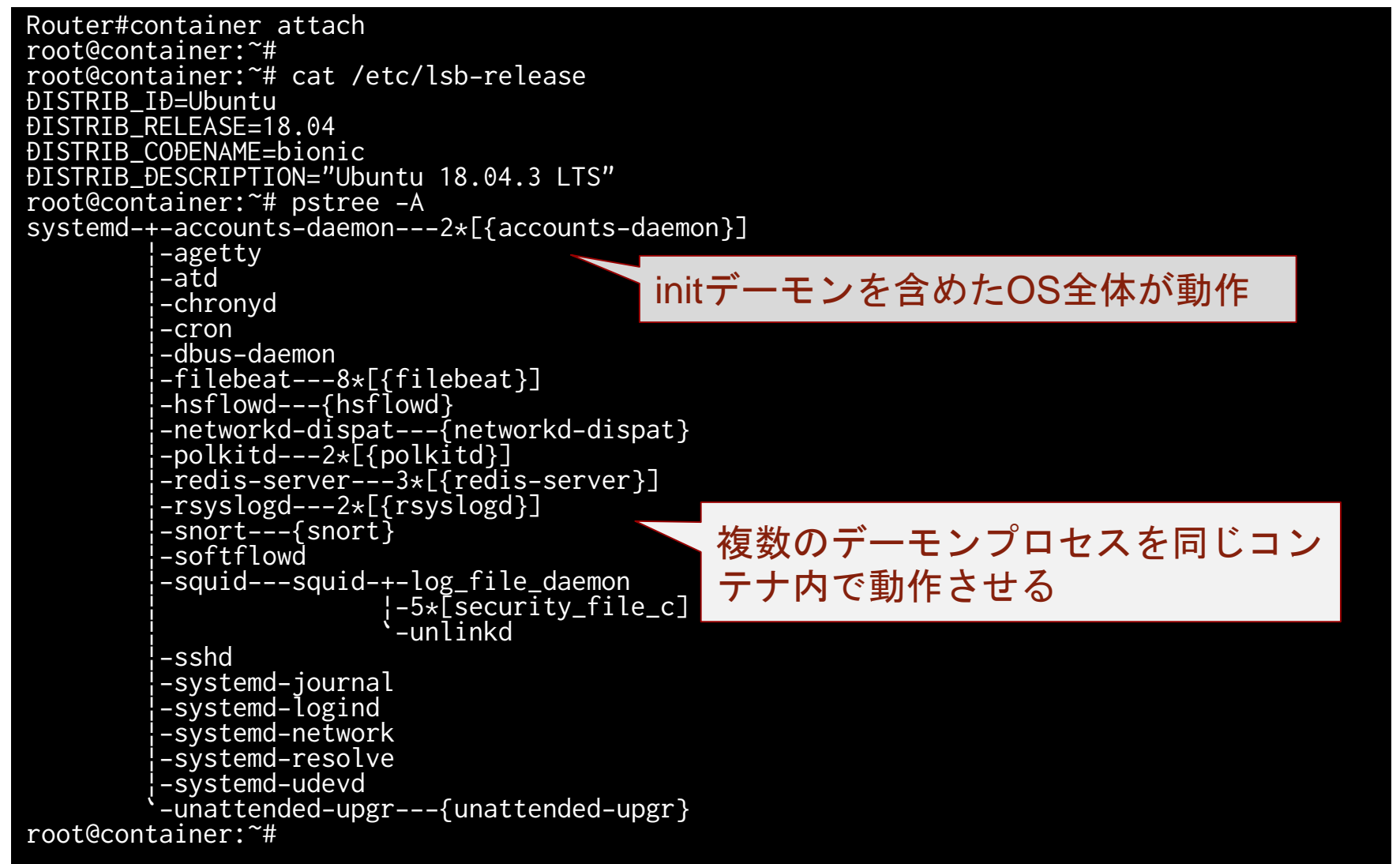

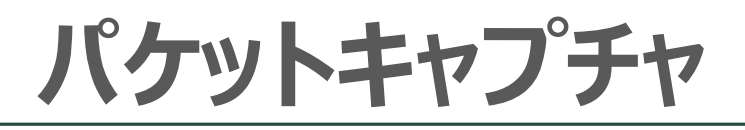

#### ルータのポートモニタリング機能を利用すれば中継データの キャプチャも可能

root@container:~# tcpdump -i eth0 06:29:48.611087 STP 802.1d, Config, Flags [none], bridge-id 807f.b8:be:bf:06:dc:00.8004, length 43 06:29:49.691734 IP 192.168.127.30.65474 > nrt12s13-in-f195.1e100.net.http: Flags [R.], seq 1679839507, ack 3054297526, win 0, length 0 06:29:49.691797 IP 192.168.127.30.65457 > 117.18.237.29.http: Flags [R.], seq 0, ack 1, win 0, length 0 06:29:49.691911 IP 192.168.127.30.65455 > 151.139.128.14.http: Flags [R.], seq 4273249763, ack 2972801286, win 0, length 0 06:29:50.610004 STP 802.1d, Config, Flags [none], bridge-id 807f.b8:be:bf:06:dc:00.8004, length 43

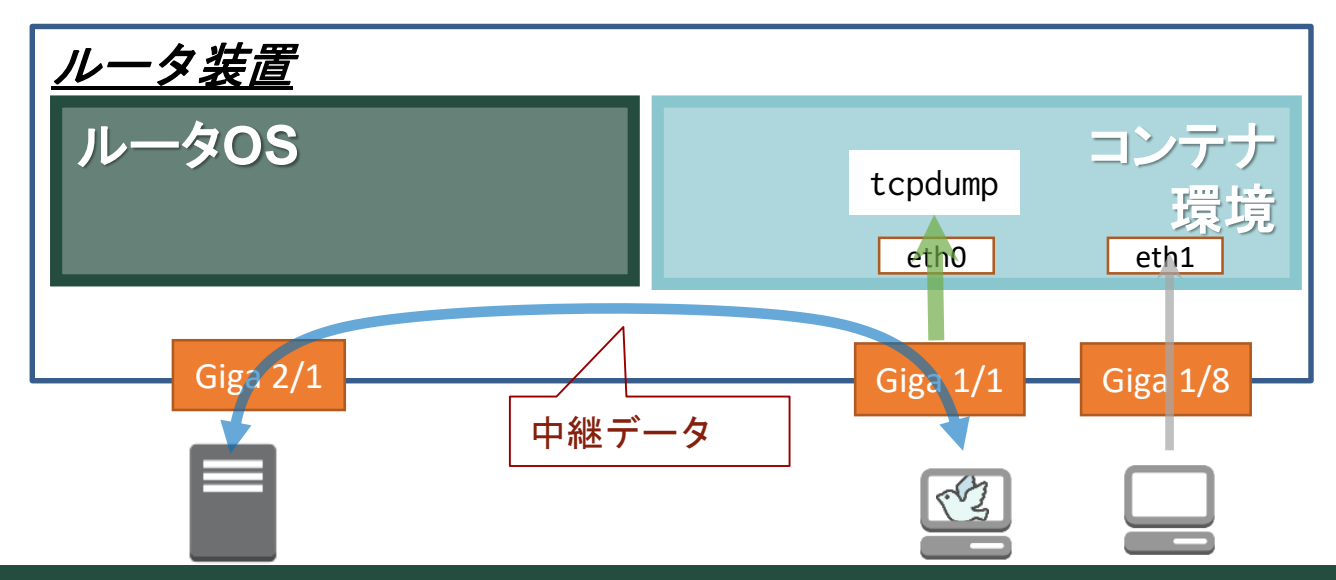

# パケットキャプチャ

#### ■ SSHサービスを利用すればWiresharkでみることも可能 - コンテナ環境にGUIはないので外部端末から実行

wireshark -k -i <(ssh root@192.168.127.21 "tcpdump -U -n -w - -i eth0 vlan and not port ssh")</pre>

| */dev/fd/63 _ = ×                                                                                                    |                                        |                                                             |                                                    |                                                                                          |                    |  |
|----------------------------------------------------------------------------------------------------|----------------------------------------|-------------------------------------------------------------|----------------------------------------------------|------------------------------------------------------------------------------------------|--------------------|--|
| ファイル(F) 編集(E) 表示(V) 移動(G) キャプチャ(C) 分析(A) 統計(S) 電話(y) 無線(W) ツール(T) ヘルプ(H)                                                                                                    |                                        |                                                             |                                                    |                                                                                          |                    |  |
|                                                                                                    | . 0                                    | ╘ 🗎 🖹 🙆 🔍 🖑                                                 | ~ ~ K M 📃                                          |                                                                                          |                    |  |
| A http                                                                                                    |                                        |                                                             |                                                    |                                                                                          | 図 ➡ ▼ 書式 +         |  |
| No.                                                                                                    | Time                                   | Source                                                      | Destination                                        | Protocol Length Info                                                                     |                    |  |
| F                                                                                                    | 1 0.000000                             | 158.202.234.31                                              | 10.10.30.10                                        | TCP 70 9200 → 48078 [ACK] Seq=1 Ack=1 Win=2171 Len=0 TSval=769346823 TSecr=2645896832    |                    |  |
|                                                                                                    | 2 0.000036                             | 158.202.234.31                                              | 10.10.30.10                                        | TCP 70 9200 → 48078 [ACK] Seq=1 Ack=2649 Win=2164 Len=0 TSval=769346823 TSecr=2645896832 |                    |  |
|                                                                                                    | 3 0.000054                             | 158.202.234.31                                              | 10.10.30.10                                        | TCP 70 9200 → 48078 [ACK] Seq=1 Ack=3113 Win=2161 Len=0 TSval=769346823 TSecr=2645896832 |                    |  |
|                                                                                                    | 4 0.028299                             | 158.202.234.31                                              | 10.10.30.10                                        | HTTP 423 HTTP/1.1 200 OK (application/json)                                              |                    |  |
|                                                                                                    | 5 0.533585                             | Cisco_06:dc:04                                              | Spanning-tree-(for                                 | STP 64 Conf. Root = 32768/127/b8:be:bf:06:dc:00 Cost = 0 Port = 0x8004                   |                    |  |
|                                                                                                    | 6 0.890754                             | 192.52.127.30                                               | 239.255.255.250                                    | SSDP 179 M-SEARCH * HTTP/1.1                                                             |                    |  |
|                                                                                                    | 7 0.913001                             | 10.10.30.1                                                  | 10.10.30.10                                        | SNMP 442 get-response 1.3.6.1.2.1.31.1.1.10.401070000 1.3.6.1.2.1.31.1.1.1.1401070000 1. | 3.6.1.2.1.31.1.1.  |  |
|                                                                                                    | 8 1.692692                             | 158.202.234.31                                              | 10.10.30.10                                        | TCP 70 9200 - 47232 [ACK] Seq=1 Ack=1 Win=1432 Len=0 TSval=769348515 TSecr=2645898525    |                    |  |
|                                                                                                    | 9 1.720373                             | 158.202.234.31                                              | 10.10.30.10                                        | HTTP 243 HTTP/1.1 200 OK (application/json)                                              |                    |  |
| 1                                                                                                    | 1.952522                               | 158.202.234.31                                              | 10.10.30.10                                        | HTTP 405 HTTP/1.1 200 OK (application/json)                                              |                    |  |
| <pre>&gt; 882.1Q Virtual LAN, PRI: 0, DEI: 0, ID: 50<br/>&gt; Internet Protocol Version 4, Src: 158.202.234.31, Dst: 10.10.30.10<br/>&gt; Transmission Control Protocol, Src Port: 9200, Dst Port: 48078, Seq: 1, Ack: 1, Len: 0<br/>&gt; Source Port: 9200<br/>- Destination Port: 48078<br/>- [Stream index: 0]<br/>- [TCP Segment Len: 0]<br/>- Sequence number: 1 (relative sequence number)<br/>- [Next sequence number: 1 (relative sequence number)]<br/>- Acknowledoment number: 1 (relative ack number)<br/>- Acknowledoment number: 1 (relative ack number)<br/>- 0010 08 80 bd f0 00 34 d6 55 a 72 81 00 00 32 Zr2<br/>0010 08 00 45 00 00 34 d6 55 88 40 00 32 60 26 26 2e ac aE. 4e @ &gt;-8</pre> |                                        |                                                             |                                                    |                                                                                          |                    |  |
| 0020 e.<br>0030 41<br>0040 41                                                                                                    | a 1f 0a 0a<br>8 2d 80 10<br>d 07 9d b5 | 1e 0a 23 fG bb ce 58 16<br>08 7b 97 b3 00 00 01 01<br>2e 80 | 0a b9 53 bd ·····{<br>08 0a 2d db H-···{<br>M····} | (*イット5·                                                                                  | 107 z d ll Pafailt |  |
| U ≥ w                                                                                                    | /ireshark_63_                          | 20191024132432_B5JsK9.pcapng                                |                                                    | バケット数: 178 · 表示: 178 (100.0%)                                                            | プロファイル: Default    |  |

### ネットワークフロー解析(ntopng)

#### ■ DPI機能を使用して様々なネットワークプロトコルを判別可能

root@container:~# apt show ntopng Package: ntopng Version: 3.2+dfsg1-1 Priority: extra Section: universe/net Origin: Ubuntu (省略) root@container:~# apt install ntopng Reading package lists... Đone Building dependency tree Reading state information... Đone The following additional packages will be installed: (省略) Setting up ntopng (3.2+dfsg1-1) ... Processing triggers for libc-bin (2.27-3ubuntu1) ... root@container:~# systemctl start ntopng root@container:~#

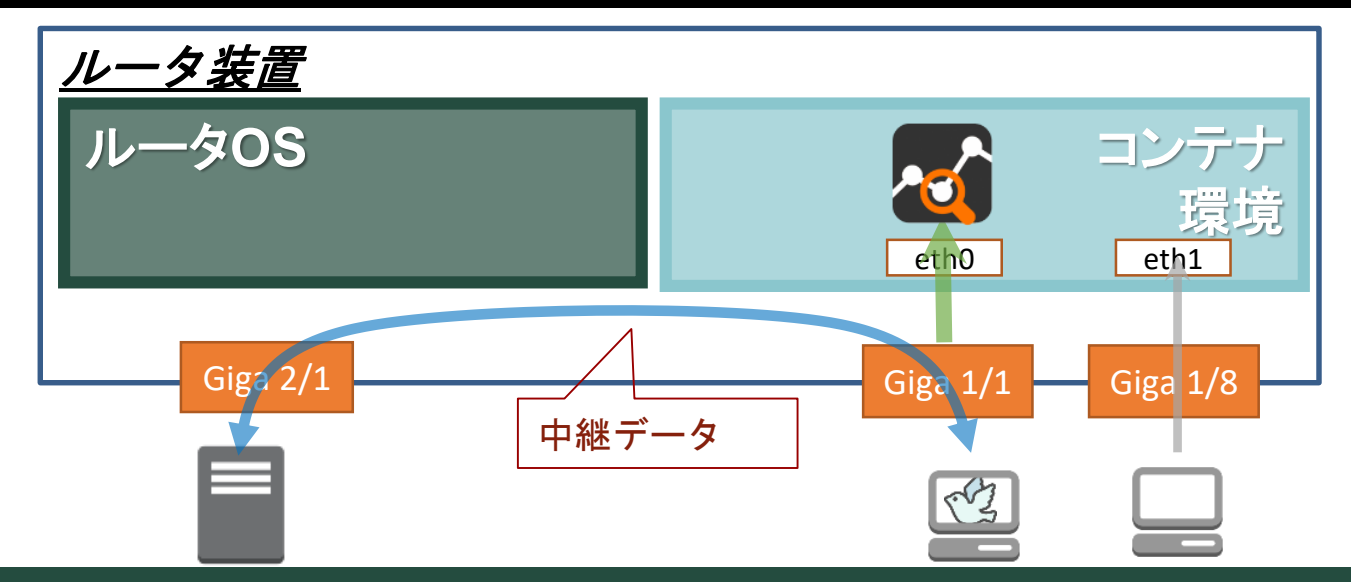

### ネットワークフロー解析(ntopng)

#### ■ NtopngのWebUIで解析結果を確認

| ntop                                                                                                    |                                                                              | 👫 🗸 😷 🖌 Flows Hosts | ■ Devices      ▼ Interfaces      ▼                                         | Ů ← Q Search Host               |  |  |  |  |
|----------------------------------------------------------------------------------------------------|------------------------------------------------------------------------------|---------------------|----------------------------------------------------------------------------|---------------------------------|--|--|--|--|
| Interface: eth30 🕐 Packets Protocols ICMP ARP 🕍 🖂 🛕 🖺 🌞 😁                                                                                                    |                                                                              |                     |                                                                            |                                 |  |  |  |  |
| ld                                                                                                    | 1                                                                            |                     |                                                                            |                                 |  |  |  |  |
| State                                                                                                    | Active Paused                                                                |                     |                                                                            |                                 |  |  |  |  |
| Name                                                                                                    | eth30 <b>Family</b> pca                                                      |                     |                                                                            | рсар                            |  |  |  |  |
| IP Address                                                                                                    | 10.10.30.10, fe80::280:bdff:fef0:5a76                                        |                     |                                                                            |                                 |  |  |  |  |
| мто                                                                                                    | 1518 Bytes                                                                   |                     | Speed                                                                      | 1 Gbit/s                        |  |  |  |  |
|                                                                                                    | Remote->Local-blocalter<br>Remote->Local->Localter<br>15.9%<br>Local->Remote |                     |                                                                            | 0.1%<br>Other,<br>99.9%<br>IPv4 |  |  |  |  |
| Ingress Traffic                                                                                                    |                                                                              |                     |                                                                            |                                 |  |  |  |  |
| Received Traffic                                                                                                    | 145.25 MB [265,571 Pkts] <b>↑</b>                                            | Dropped Packets     | 0 Pkts -                                                                   |                                 |  |  |  |  |
| Elasticsearch Flows Export Statistics                                                                                                    | 12 502 [0 Elows/c]                                                           | A Drapped Flowr     | 0 (0%)                                                                     |                                 |  |  |  |  |
| Reset Counters                                                                                                    |                                                                              | e bropped Plows     | 0 [0 /0]                                                                   |                                 |  |  |  |  |
|                                                                                                    | All Counters Drops Only                                                      |                     |                                                                            |                                 |  |  |  |  |
| NOTE:<br>In ethemet networks, each packet has an overhead of 24 bytes [preamble (7 bytes), start of frame (1 byte), CRC (4 bytes), and IFG (12 bytes)]. Such overhead needs to be accounted to the interface traffic, but it is not added to the traffic being exchanged between IP addresses. This is because such data contributes to interface load, but it cannot be accounted in the traffic being exchanged by hosts, and thus expect little discrepancies between host and interface traffic values. |                                                                              |                     |                                                                            |                                 |  |  |  |  |
| ntopng Community Edition v.3.2.171227<br>User admin Interface eth30                                                                                                    | 05<br>59.27 (                                                                | cbil/s [23 pps]     | O 11:37:30 +0000   Uptime: 23 h, 38 min, 7<br>2 II 5 II 2 Devices 73 Flows | sec                             |  |  |  |  |

# ネットワークフローの見える化(packetbeat)

#### ■ Elastic社により開発されているパケットアナライザー

#### - 外部サーバで動作するElasticsearchにデータを送信

#### - Kibanaによるデータの可視化がリアルタイムに可能

root@container:~# systemctl start packetbeat root@container:~# systemctl status packetbeat packetbeat.service - Real-Time Packet Analyzer Loaded: loaded (/usr/lib/systemd/system/packetbeat.service; disabled; vendor preset: enabled) Active: active (running) since Sun 2019-10-20 09:04:14 UTC; 23h ago Docs: https://www.elastic.co/guide/en/beats/packetbeat/current/index.html Main PID: 7256 (packetbeat) Tasks: 9 (limit: 4275) CGroup: /system.slice/packetbeat.service mq7256 /usr/bin/packetbeat -c /etc/packetbeat/packetbeat.yml -path.home

/usr/share/packetbeat -path.config /etc/packetbeat -path.data /var/lib/packetbeat -path.logs /var/log/packetbeat

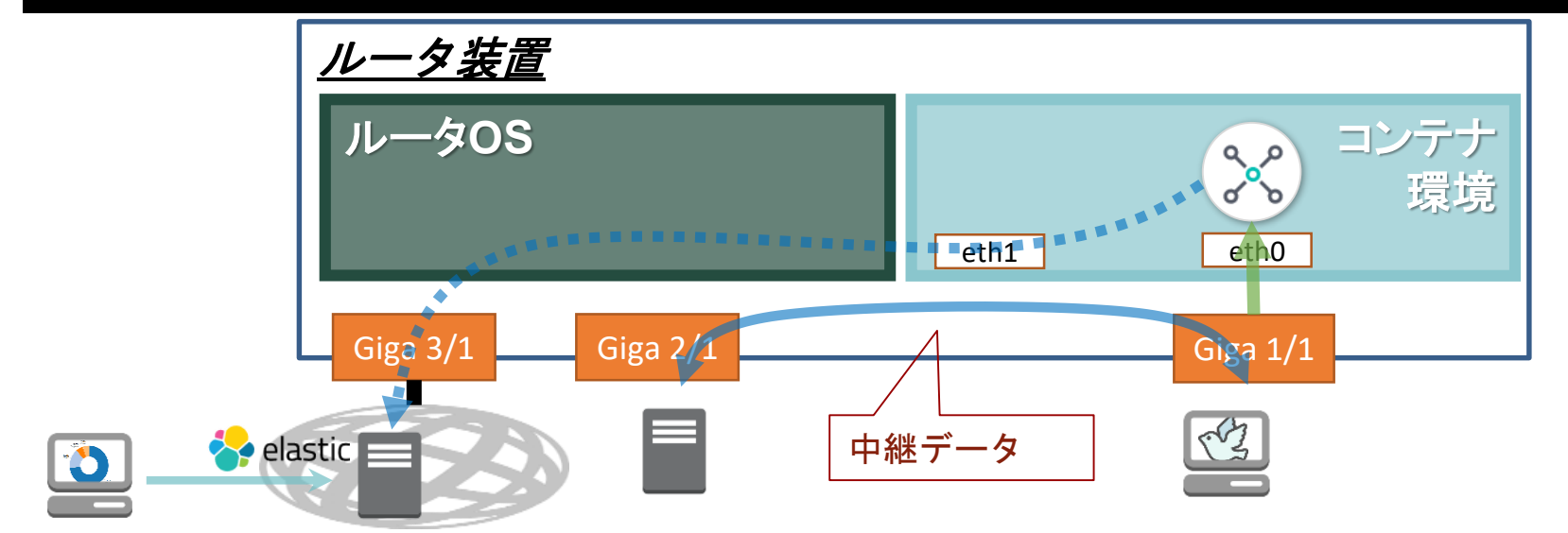

### Packetbeatによるフローの見える化

#### ■ Packetbeatから受信したデータをもとに可視化

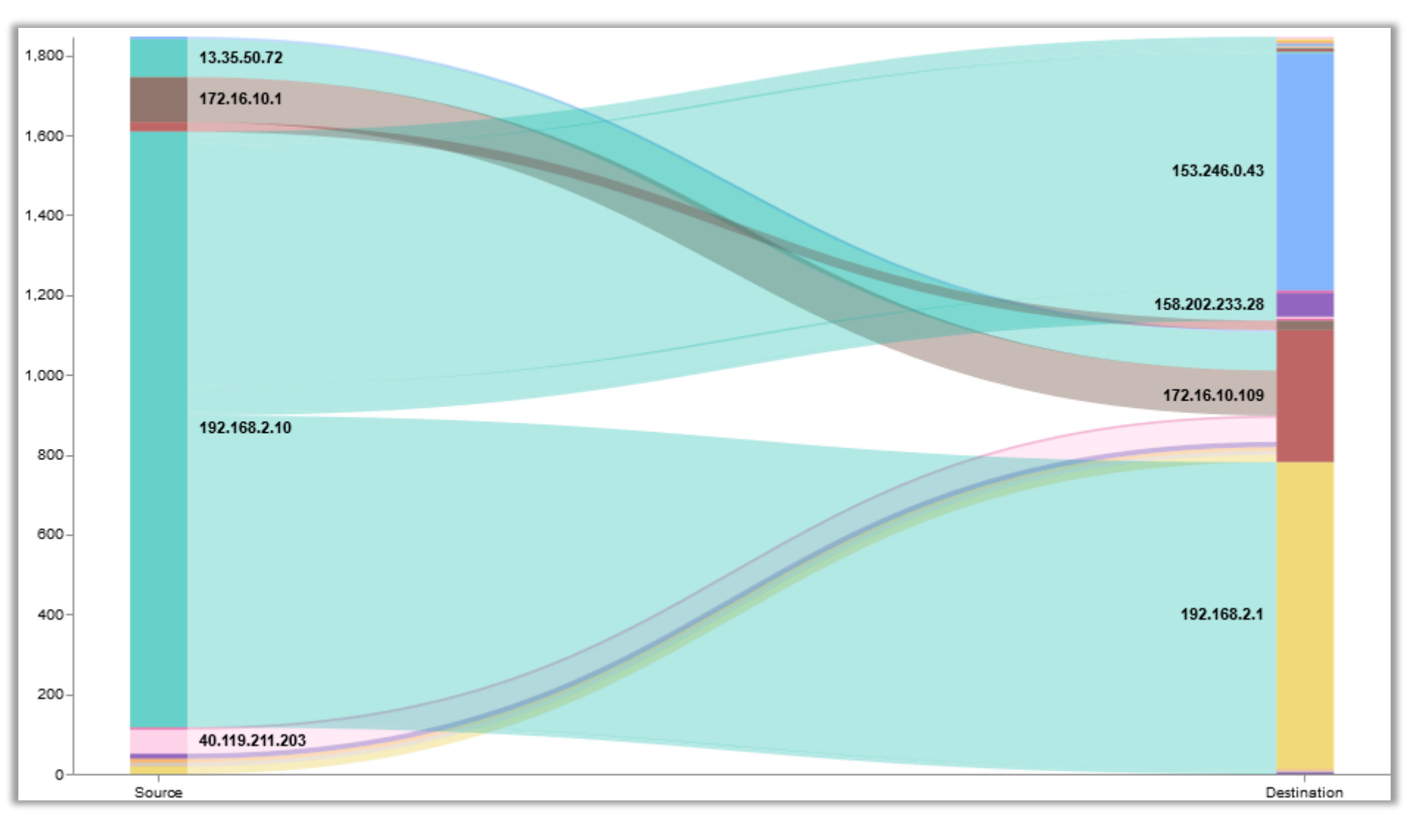

# ntopngによるフローの見える化

#### ■ Ntopngの解析結果もKibanaで可視化

<u>Dump expired flowsの設定</u>

-F=es;\_doc;ntopng-3.2;http://xxx.xxx.xxx:9200/\_bulk;username:password

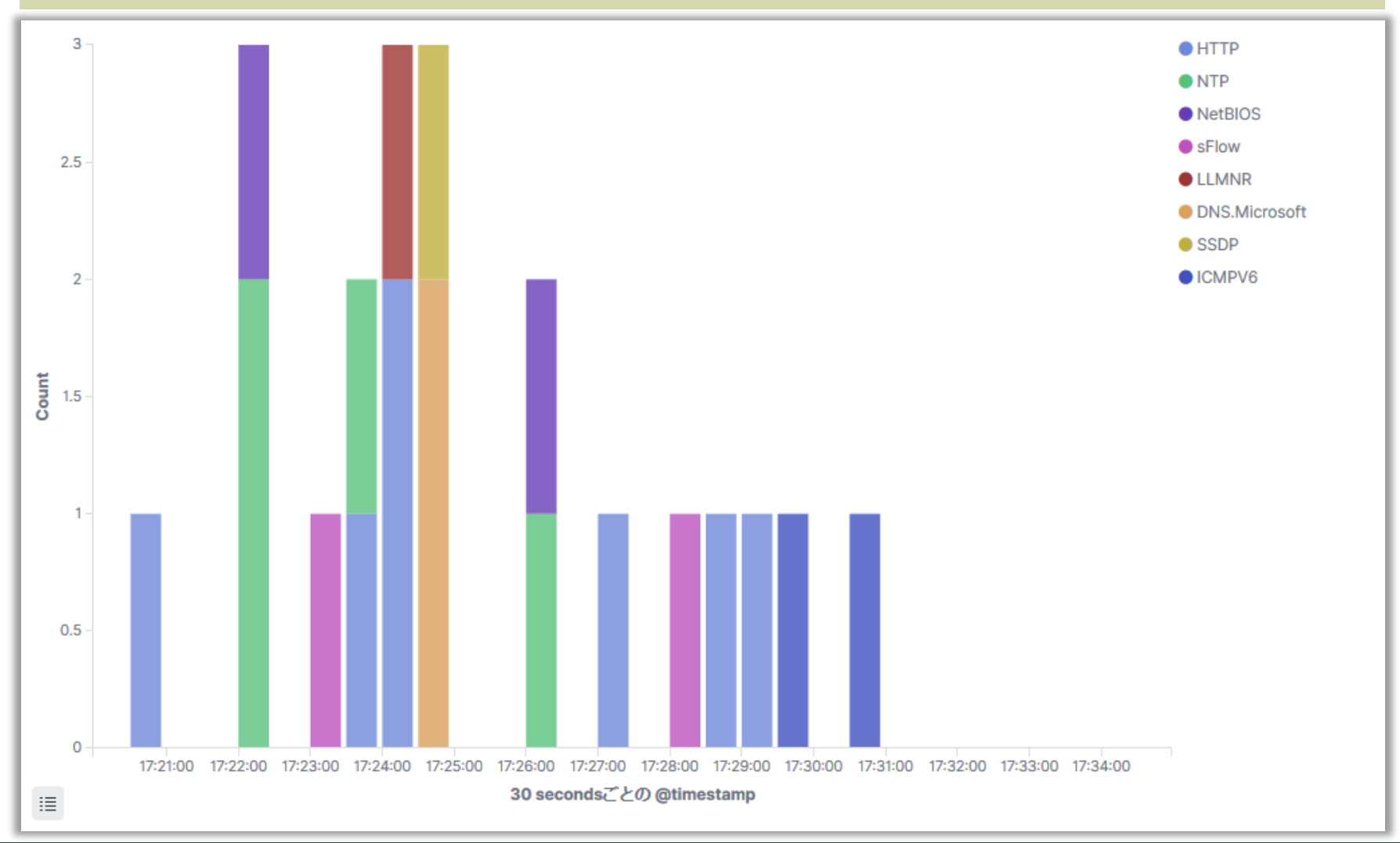

### Netflowデータの可視化

#### ■ Softflowdを使用してNetflowのデータを外部サーバへ送信

root@container:~# softflowd -T ether -i eth0 -v 9 -n xxx.xxx.xxx:2055

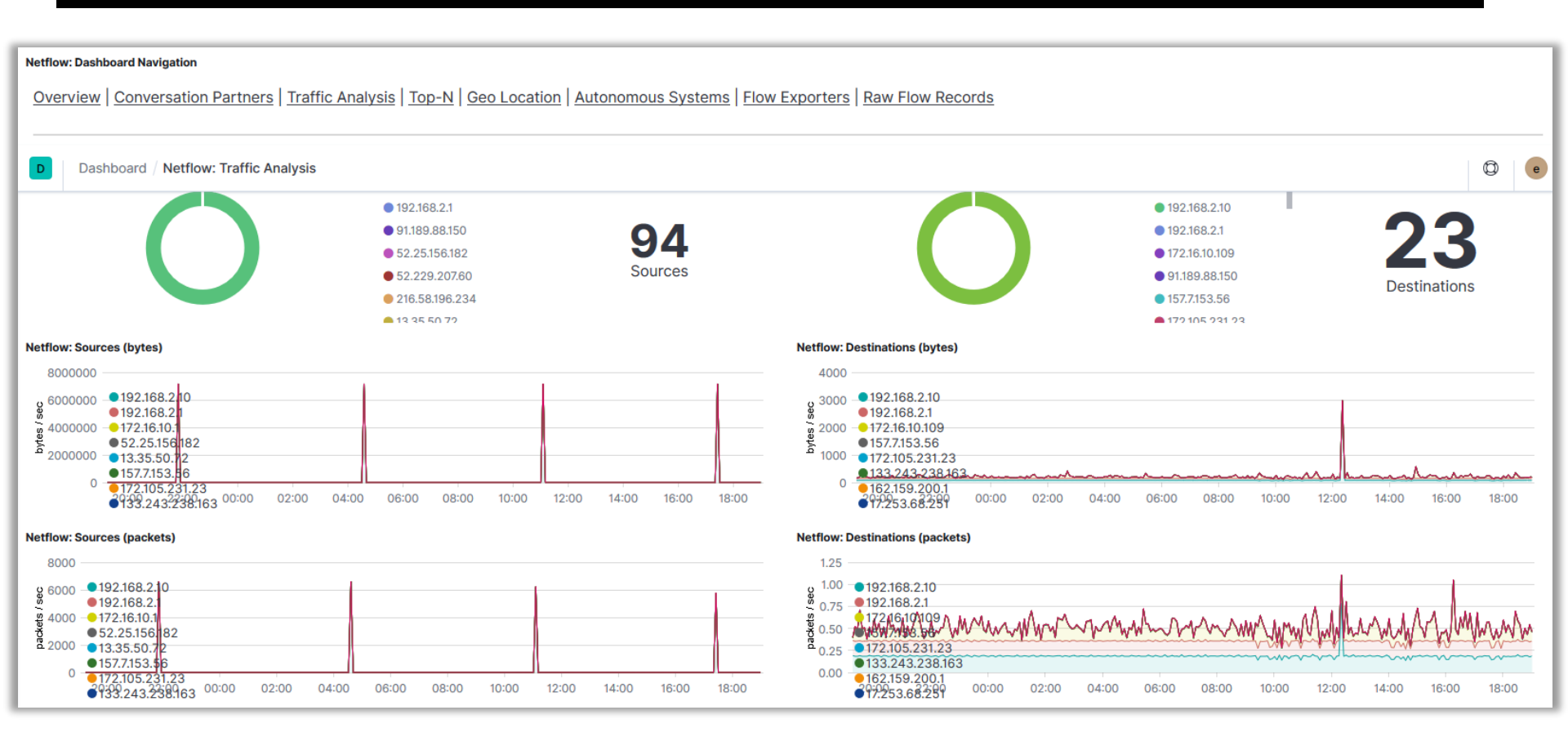

### プロキシサーバ

#### ■ Squidを使用したプロキシ&キャッシュサーバ

root@container:~# systemctl start squid root@container:~# iptables -t nat -A PREROUTING -i eth1 -p tcp -m tcp --dport 80 -j REÐIRECT -- to-ports 3128 root@container:~# iptables -t nat -A PREROUTING -i eth1 -p tcp -m tcp --dport 443 -j REÐIRECT -- to-ports 3129 root@container:~# tail /var/log/squid/access.log 60 192.168.127.30 NONE/200 0 CONNECT 172.217.161.36:443 --1572202844.819 ORIGINAL DST/172.217.161.36 --1572202844.823 1021 192.168.127.30 TCP\_MISS/200 49334 GET https://media.stsci.edu/uploads/image/thumbnail/4316/low\_STScI-H-1912b-t407x400.png -ORIGINAL\_DST/130.167.167.5 image/png 1572202844.965 67 192.168.127.30 TCP\_MISS/302 867 GET https://www.google.com/ads/gaaudiences? - ORIGINAL\_ÐST/172.217.161.36 text/html 805 192.168.127.30 TCP\_MISS/200 62557 GET 1572202845.028 https://media.stsci.edu/uploads/image/thumbnail/4291/low\_STSCI-H-p1856a-t-400x400.png -ORIGINAL\_DST/130.167.167.5 image/png

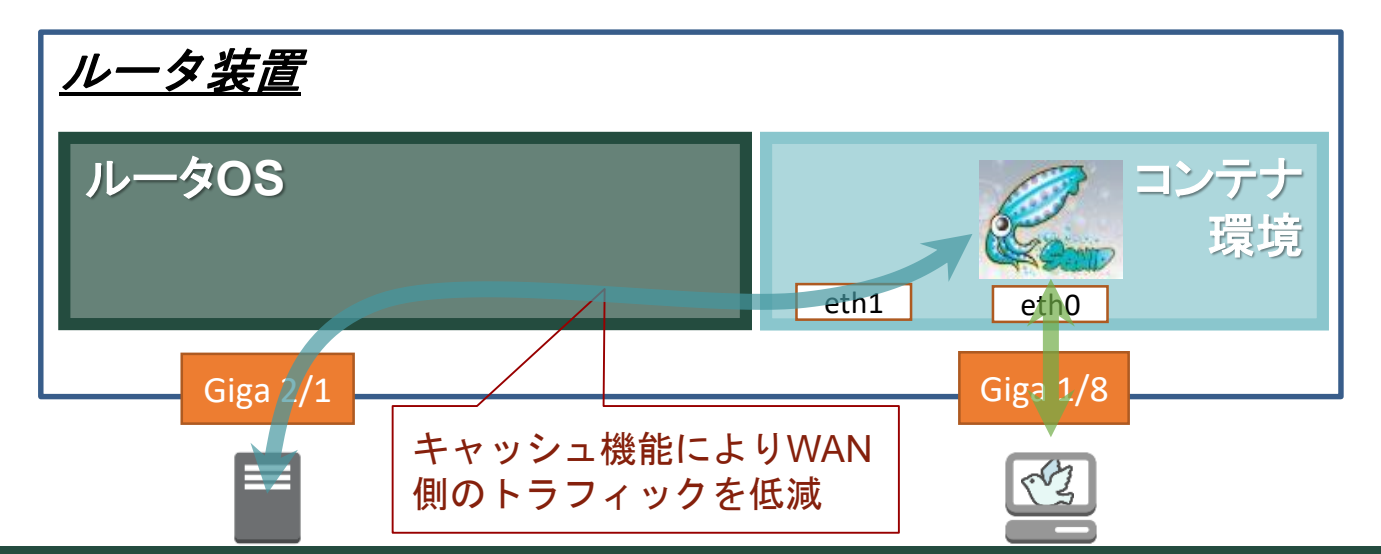

### 透過型プロキシ

#### ■ HTTPS通信はSquidとPC間でTLSセッションを確立

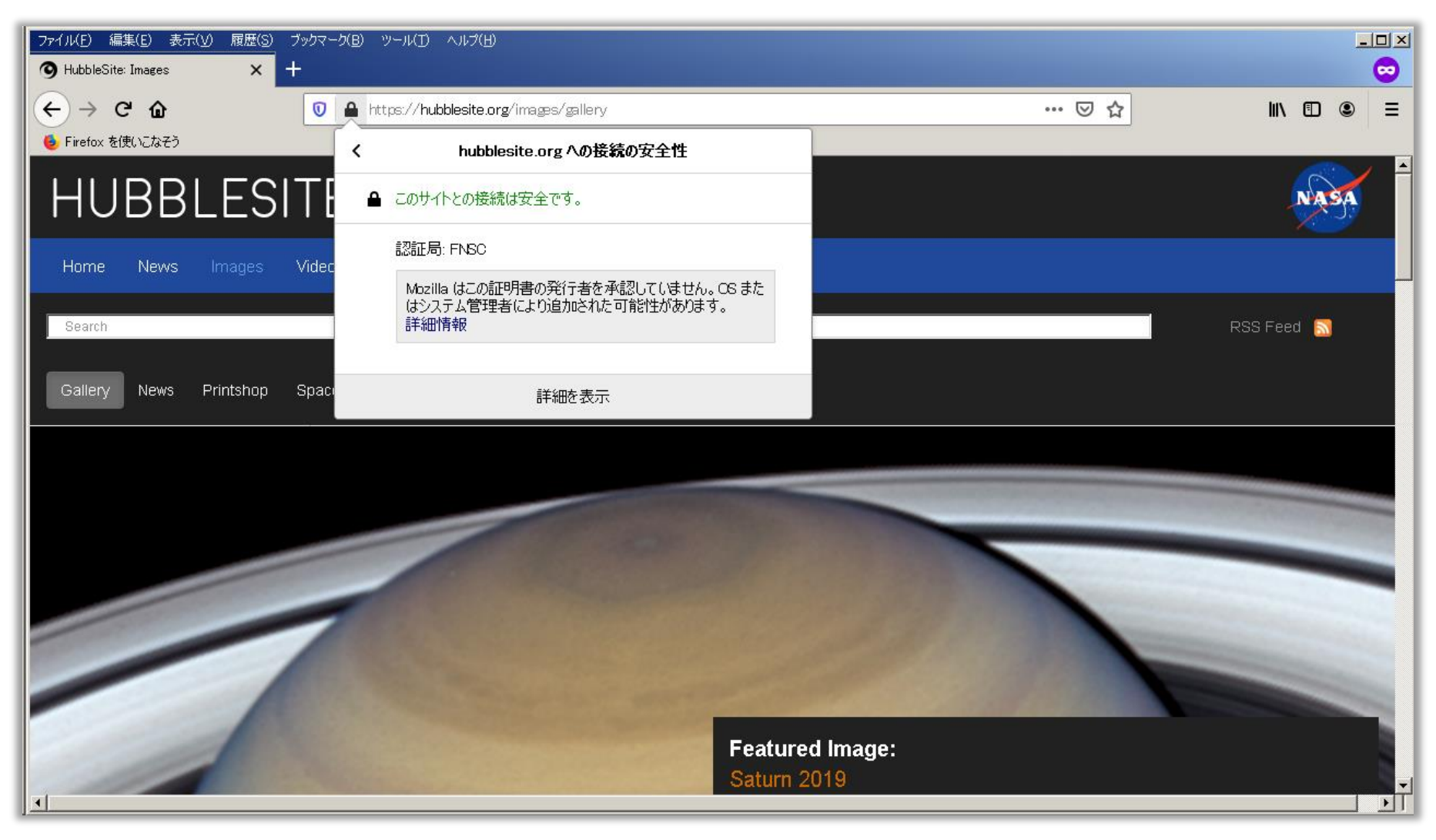

### Squidのアクセスログを可視化

#### ■ Filebeatを使用してログファイルを外部サーバへ送信

root@container:~# systemctl start filebeat

#### <u>Grokフィルタの設定</u>

"%{NUMBER:squid\_date}%{SPACE}%{NUMBER:squid\_res\_time} (?:|%{IP:squid\_src\_ip}) %{DATA:squid\_req\_stat}/%{NUMBER:squid\_http\_status} %{NUMBER:squid\_repl
y\_size} %{DATA:squid\_http\_method} %{DATA:squid\_http\_protocol}://%{IPORHOST:squid\_dst\_host}%
{NOTSPACE:squid\_req\_url} (?:-\%{NOTSPACE:squid\_user}) %{DATA:squid\_hier\_code}/(?:|%{IP:squid\_dst\_ip}) %{NOTSPACE:squid\_content\_type}",

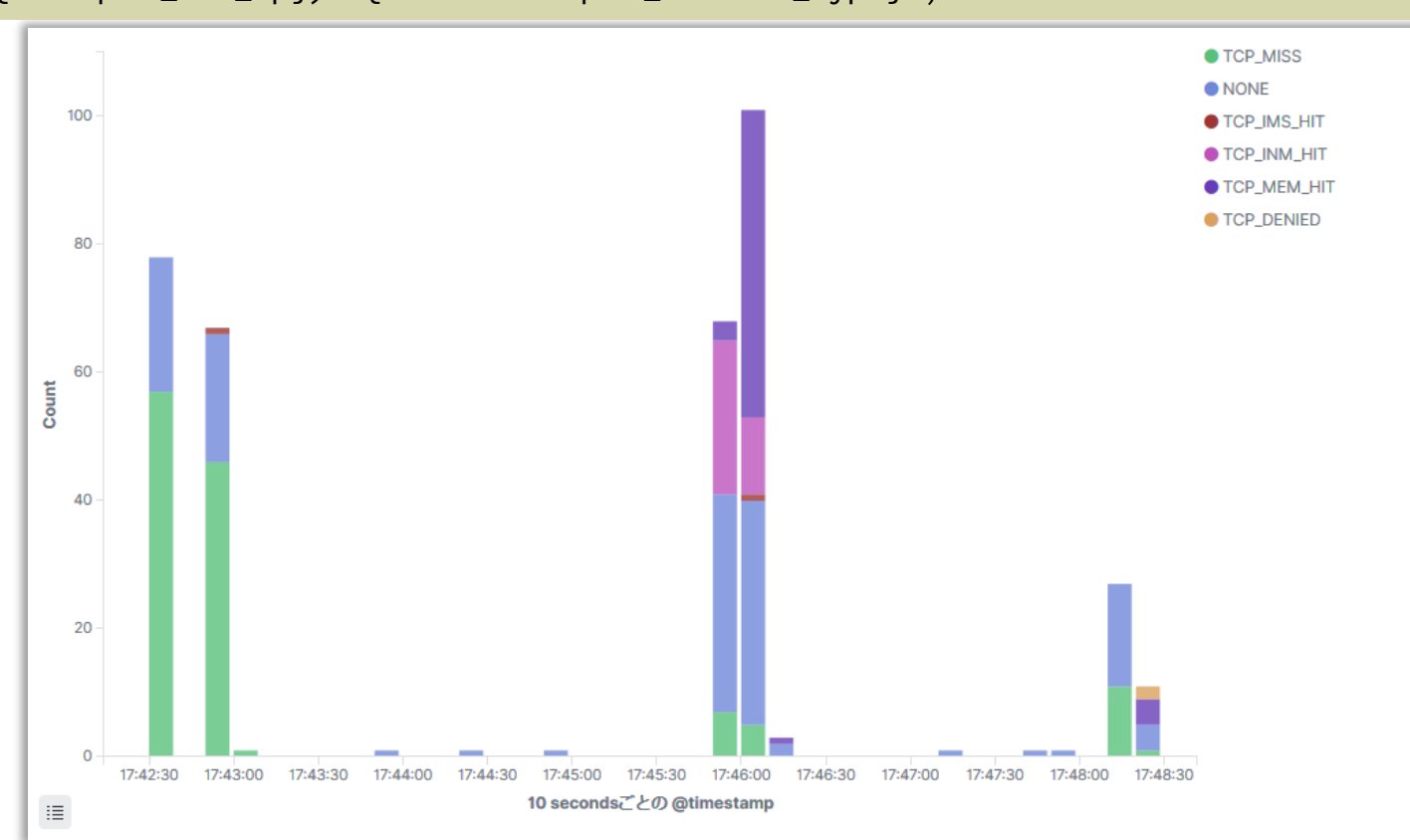

### Squidのアクセス先を可視化

#### ■ GeoIPフィルタのプラグインを使用して地図上に可視化

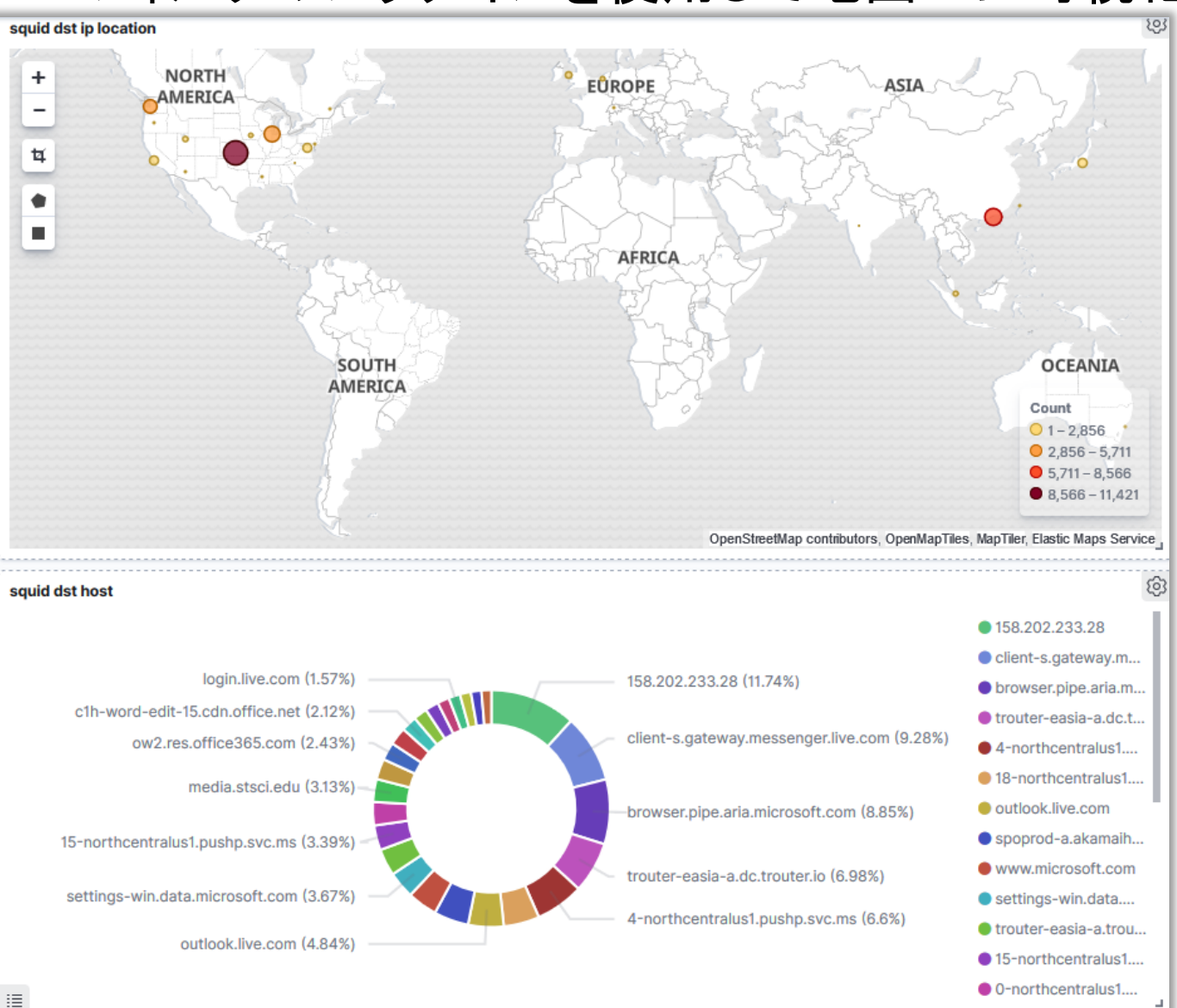

### **インターフェースカウンタの可視化** ■ ルータOS側から取得したMIBデータをもとに可視化

#### - データはfilebeatで送信

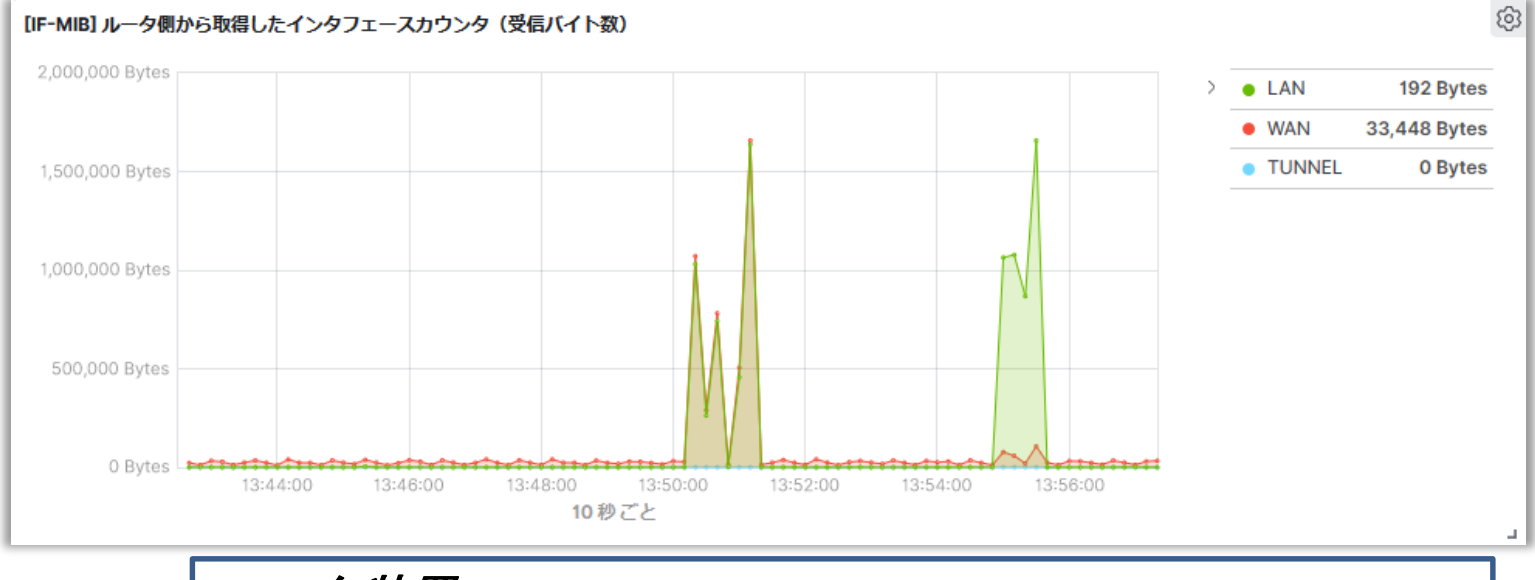

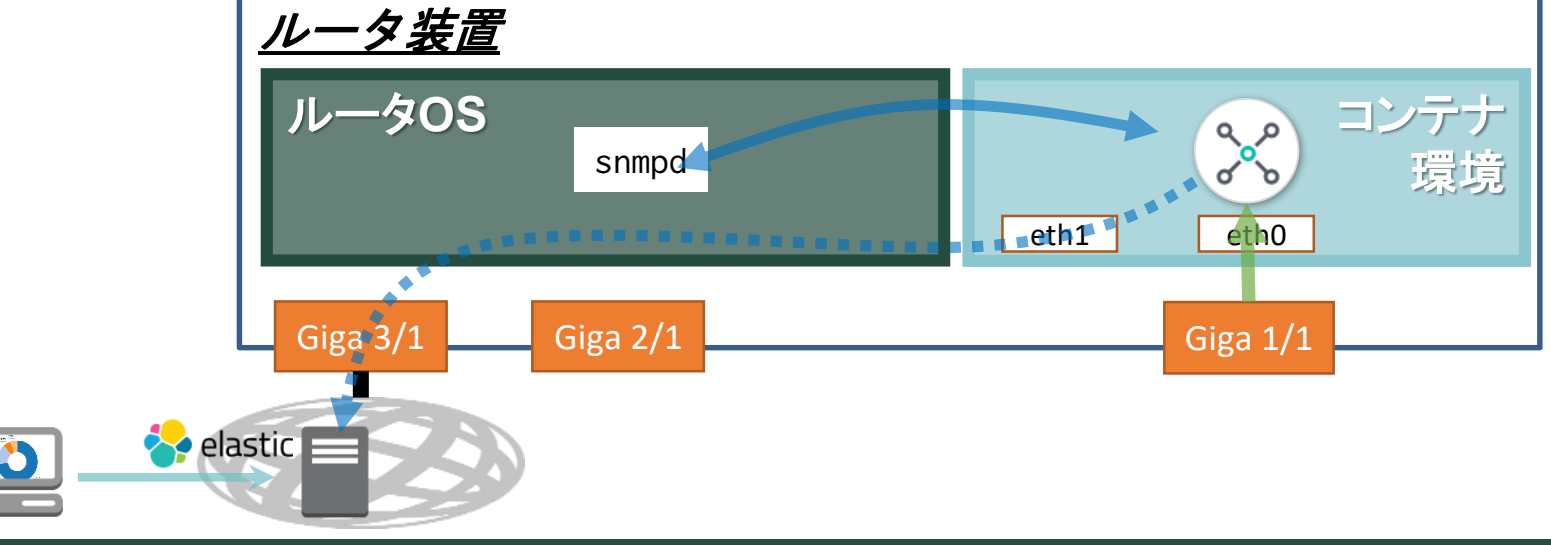

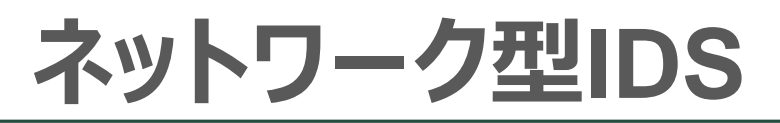

#### ■ Snortによる中継データの解析、不正検知のアラート

root@container:~# snort -c /usr/local/etc/snort/snort.lua -R /usr/local/etc/snort3community.rules --plugin-path /usr/local/lib/snort\_extra -i eth0 -H -y -k none

```
snort.luaの設定
alert_json =
{
    file = true,
        fields = 'timestamp pkt_num proto pkt_gen pkt_len dir src_addr src_port dst_addr dst_port
    service rule priority class action b64_data'
}
```

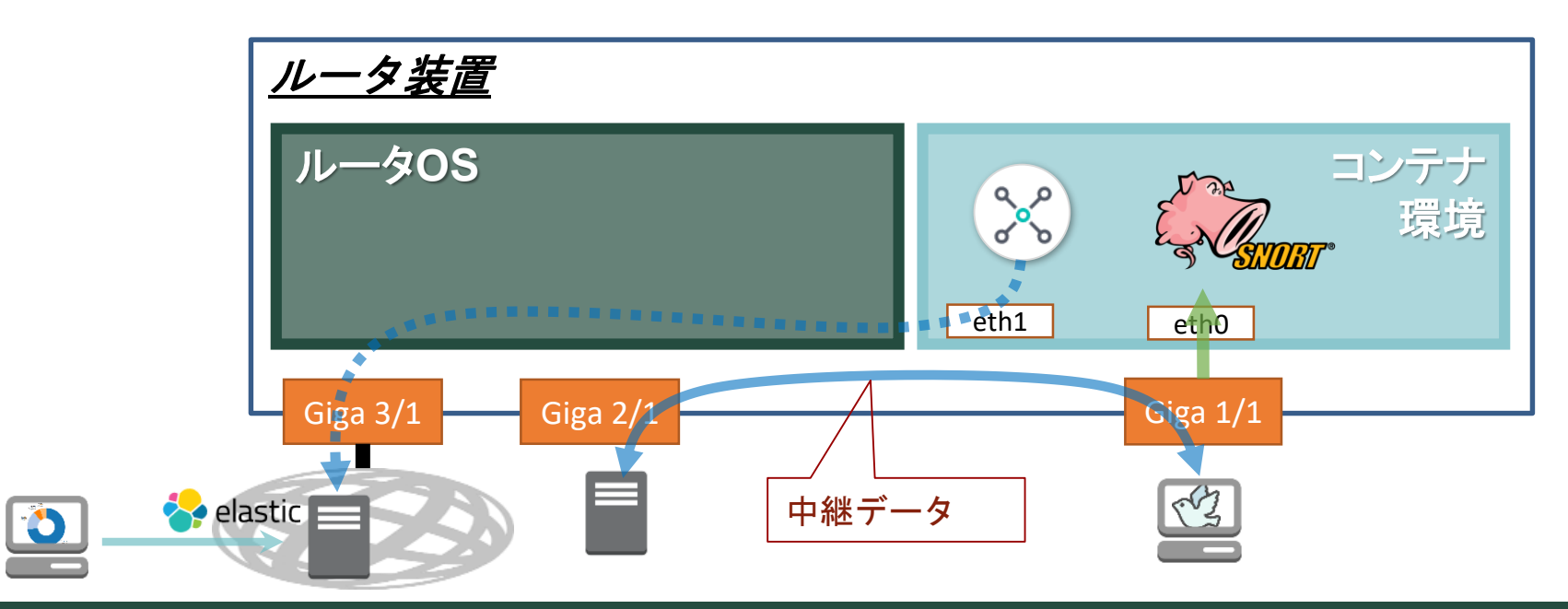

### Snortの解析結果の可視化

#### ■ SnortのイベントログをFilebeatで外部サーバへ送信

root@container:~# tail /run/alert\_json.txt { "timestamp" : "19/10/21-10:33:58.967749", "pkt\_num" : 16366, "proto" : "UĐP", "pkt\_gen" : "raw", "pkt\_len" : 395, "dir" : "C2S", "src\_addr" : "10.10.30.10", "src\_port" : 56888, "dst\_addr" : "10.10.30.1", "dst\_port" : 161, "service" : "unknown", "rule" : "1:1411:19", "priority" : 2, "class" : "Attempted Information Leak", "action" : "allow", "b64\_data" : "MIIBawIBAQQGcHVibGljoIIBXAIESAj51gIBAAIBADCCA(中略)AAFAA==" }

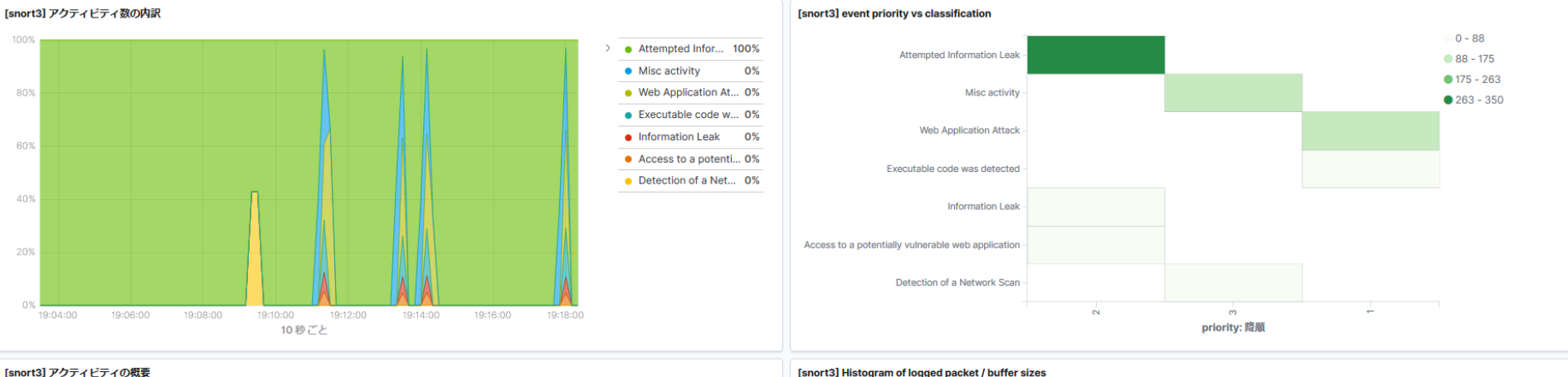

Executable code was detected Web Application Attack Misc activity Information Leak Access to a potentially vulnerable web application Detection of a Network Scan

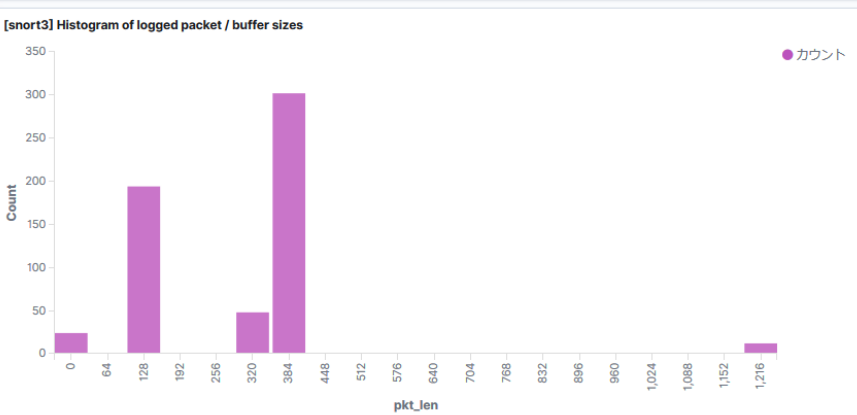

class.keyword: 降順 - カウント

### CPU使用率の可視化

#### ■ ルータOS側で取得したデータをもとに可視化

#### - データはfilebeatで送信

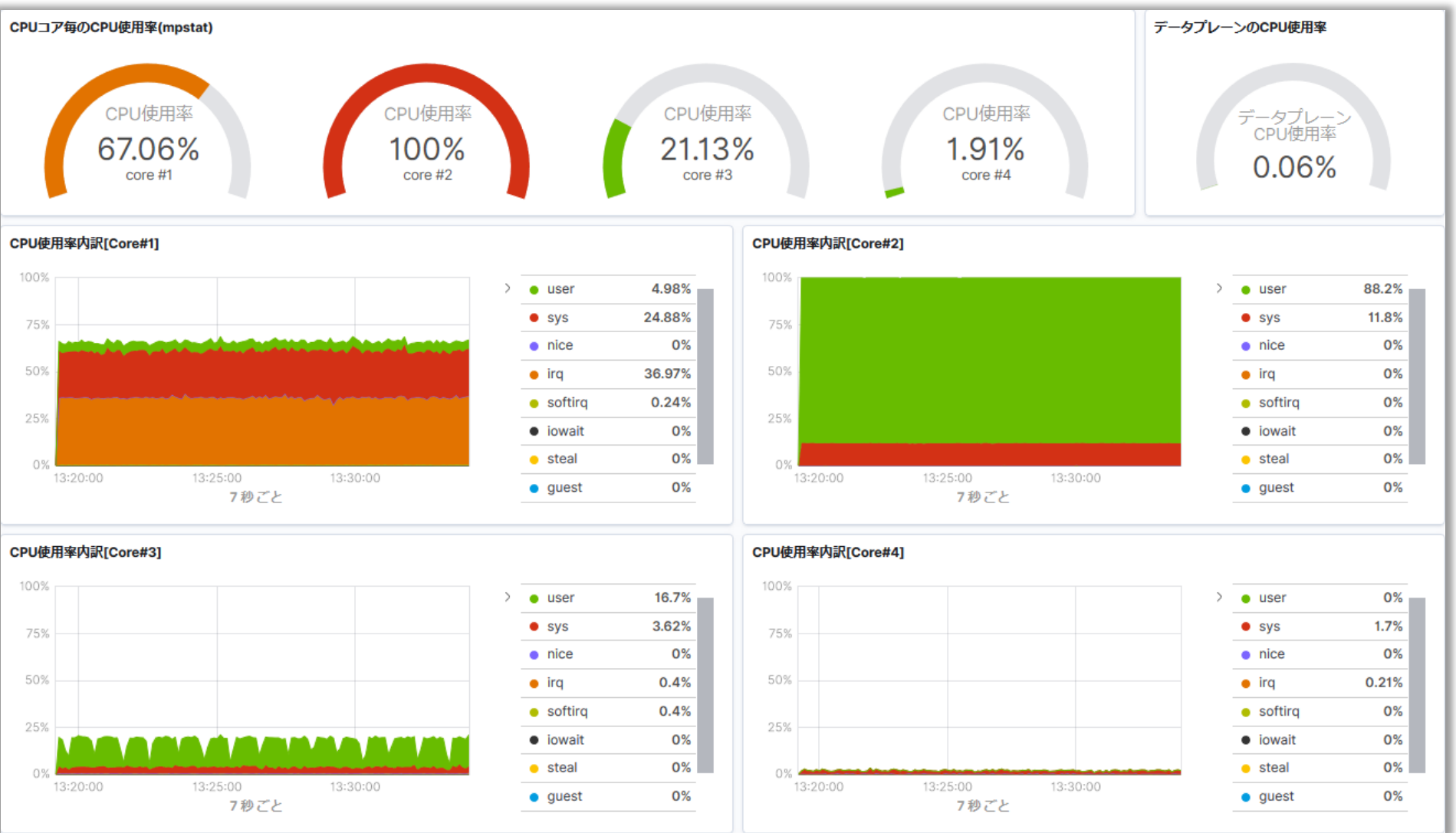

# メモリ使用量やディスクI/Oの可視化

#### ■ 同様にメモリ使用量やディスクI/Oの可視化も可能

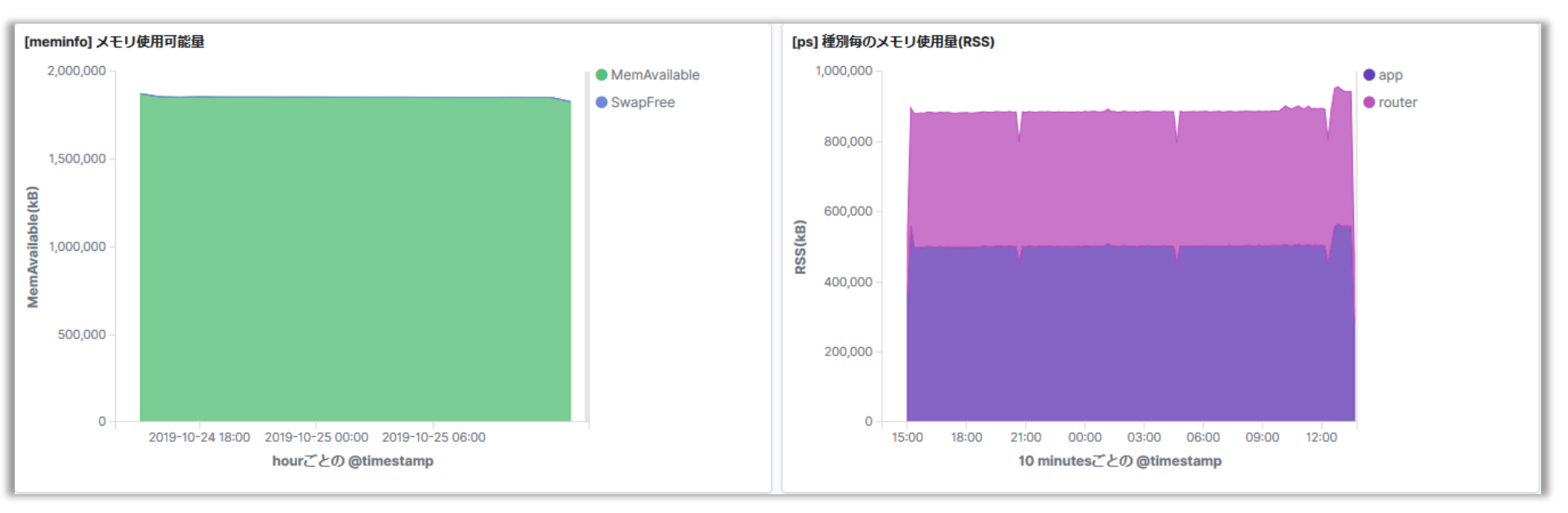

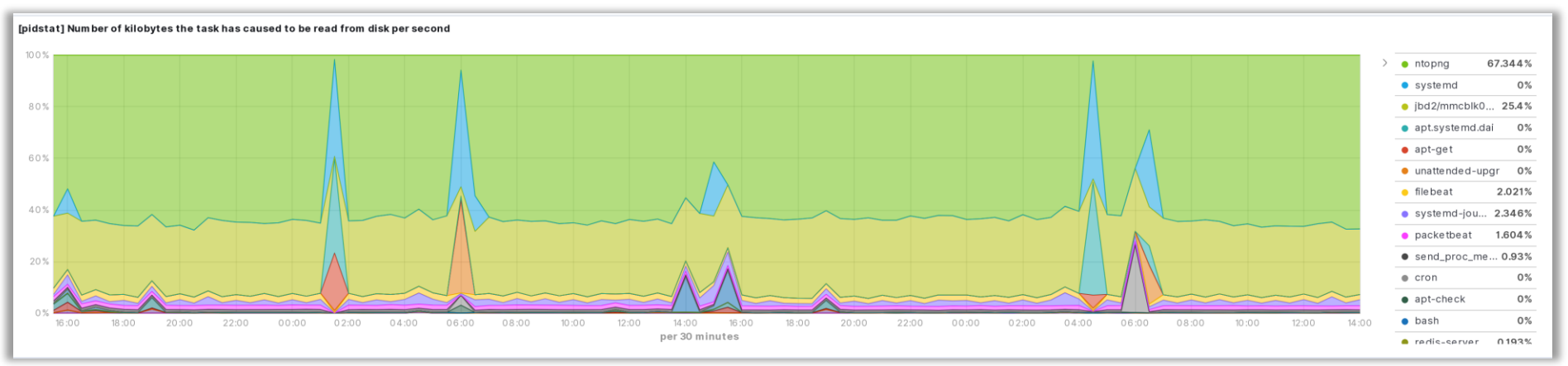

## こんなこともできるかも(例)

- Webカメラ
  - USBタイプのカメラを装着してルータから画像を配信
- ソフトウェアAP
  - USBタイプの無線LAN親機を装着してルータを無線LANアクセスポイン
     トにする
- ローカル5G
  - OSSのEPCを動作させてプライベートLTEを構築
- ChatOps
  - チャットサービスを利用したルータ装置の情報共有
- 構成管理自動化
  - Cloud-initやAnsibleなどと連携してルータやサーバ環境の構築を自動
     化
- 独自開発アプリのポーティング
  - Ubuntuベースのシステムで動作可能なら動くはず

#### 皆様のご意見をお聞かせください!

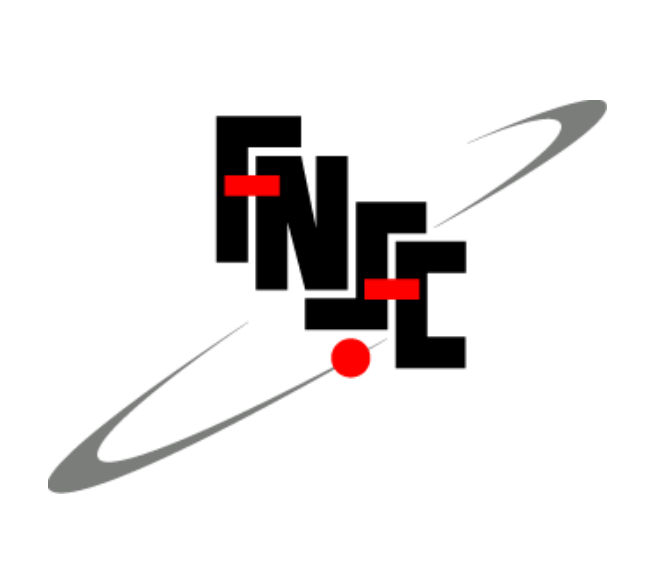